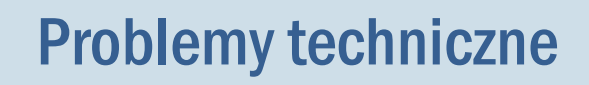

## Jak odczytać nazwę lub IP komputera?

Nazwa komputera dostępna jest w *Panelu sterowania* w aplecie **System**, w którym zawarte są podstawowe informacje o komputerze.

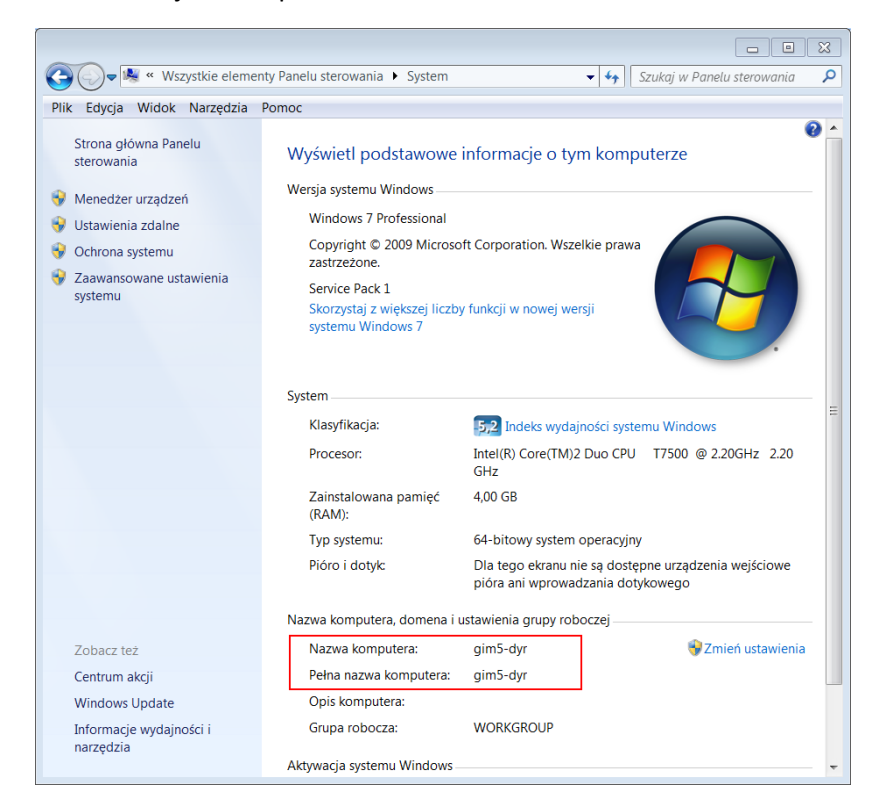

Przedstawimy trzy sposoby przywoływania apletu System:

## <u>Sposób 1</u>

Uruchom *Panel sterowania* i w polu wyszukiwania wpisz **system**, a następnie kliknij na wyświetlonej liście odsyłacz **Wyświetl nazwę tego komputera**.

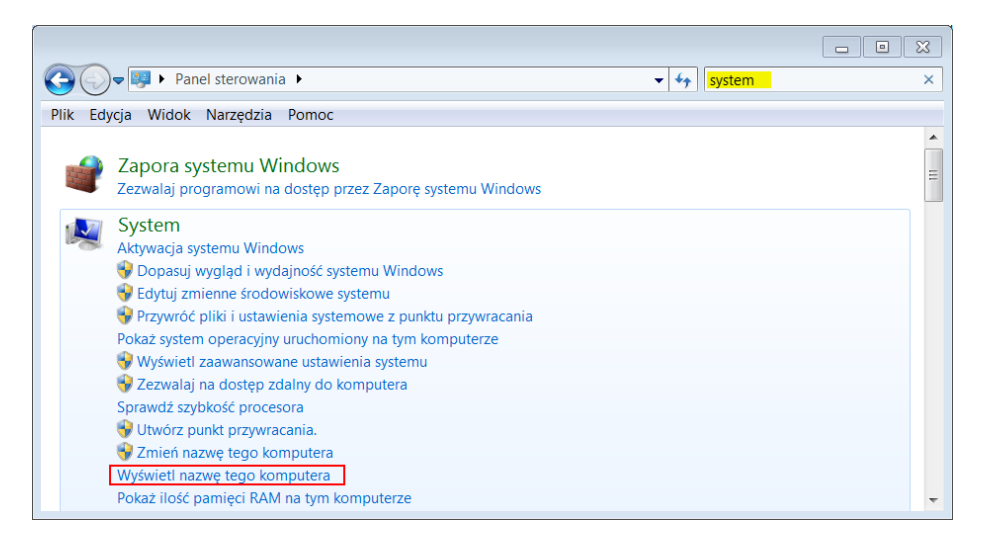

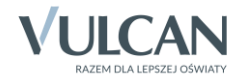

## Sposób 2

Przywołaj menu podręczne na ikonie Komputer znajdującej się na pulpicie i wybierz pozycję Właściwości.

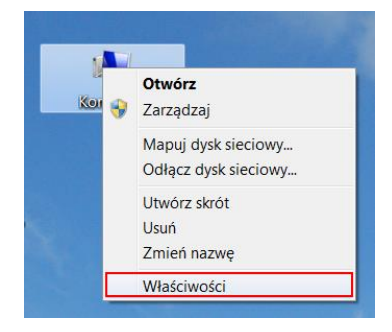

## Sposób 3

Rozwiń menu Start, przywołaj menu podręczne na pozycji Komputer i wybierz pozycję Właściwości.

| Internet Explorer            |                               |
|------------------------------|-------------------------------|
| Notatnik •                   |                               |
| Google Chrome                | anka                          |
| Kalkulator                   | Dokumenty                     |
| WordPad +                    | Obrazy                        |
| Podłączanie pulpitu zdalnego | Muzyka                        |
| Wprowadzenie +               | Computer<br>Otwórz            |
| Połącz z projektorem         | Mapuj dysk sieciowy           |
| Sticky Notes                 | Proc  Pokaż na pulpicie       |
| 🧊 Paint 🕨                    | Zmień nazwę                   |
| Narzędzie Wycinanie          | Właściwości                   |
| Wszystkie programy           |                               |
| Wyszukaj programy i pliki 🔎  | Zamknij 🕨                     |
|                              | Dokument2 - M 🖻 Dokument3 - M |

Nazwę komputera oraz jego IP można w prosty sposób sprawdzić za pomocą *Informatora*, narzędzia firmy VULCAN, które po uruchomieniu na komputerze zbiera informacje dotyczące parametrów komputera, systemu operacyjnego, zalogowanego użytkownika oraz zainstalowanego oprogramowania firmy Microsoft oraz VULCAN.

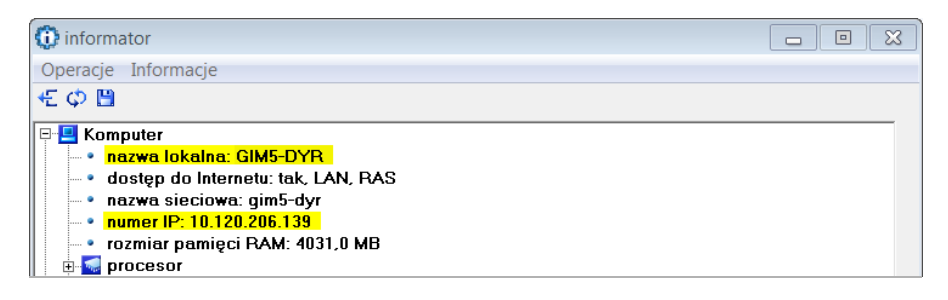

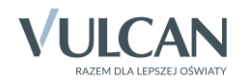